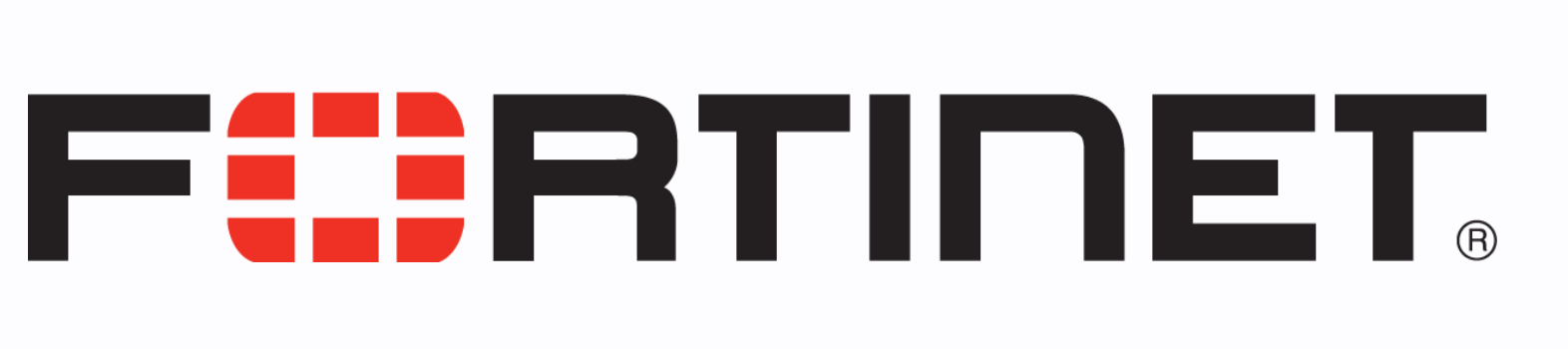

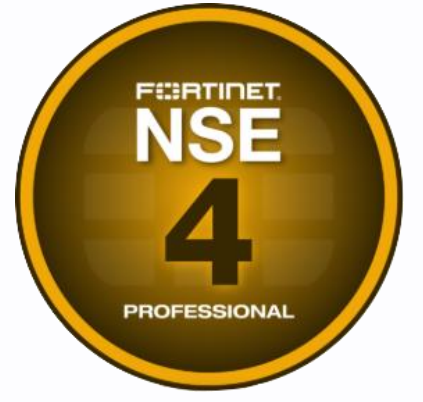

7077

# **SNMP and Syslog Configuration**

Step by Step Configuration Guide

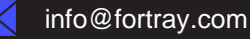

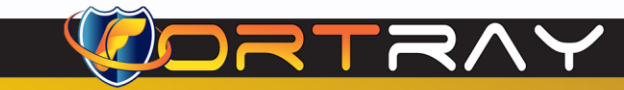

#### Intellectual Property

The Copyright in this work is vested in **Fortray Networks Limited** and the document is issued in confidence for the express purpose for which it is supplied. It must not be reproduced, in whole or in part, or be used for any other purpose without prior written consent being obtained from **Fortray Networks Limited**, and then only on <u>the</u> condition that this notice is included in any such reproduction. No information as to the contents or subject matter of this document or any part thereof arising directly or indirectly therefrom shall be given orally or in writing or communicated in any manner whatsoever to any third party without the prior written consent of **Fortray Networks Limited**.

© Copyright Fortray Networks Limited 2011-2020

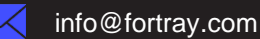

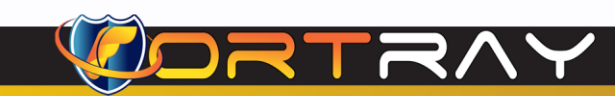

### **Table of Contents**

| Tab | e of Contents                                                       | 3  |
|-----|---------------------------------------------------------------------|----|
| 1.  | Version Control                                                     | 4  |
| 2.  | Reference Document                                                  | 4  |
| 3.  | Assumption                                                          | 4  |
| 4.  | Fortray - Fortinet NSE4 - NOTE About Configuration Example          | 5  |
| 5.  | Fortray - Fortinet NSE4 - LAB Network Topology                      | 6  |
| 6.  | Fortray - Fortinet NSE4 - LAB MGMT Access                           | 7  |
| 7.  | Fortray - Fortinet NSE4 - LAB Spreadsheet                           | 8  |
| 8.  | Fortray - Fortinet NSE4 - LAB Task: SNMP and Syslog Server          | 9  |
| 9.  | Fortray - Fortinet NSE4 - LAB Configuration: SNMP and Syslog Server | 10 |
|     | 9.1 Step 1: Login to Fortinet Firewall                              | 10 |
|     | 9.2 Step 2: Configuring SNMP Server                                 | 11 |
|     | 9.3 Step 2: Configuring Syslog Server                               | 12 |
| 10. | Fortray - Fortinet NSE4 - LAB Verification                          | 13 |
|     | 10.1 Step 1: Login to Fortray NOC Server                            | 13 |
|     | 10.2 Step 2: SNMP Verification                                      | 14 |
|     | 10.3 Step 3: Syslog Verification                                    | 15 |

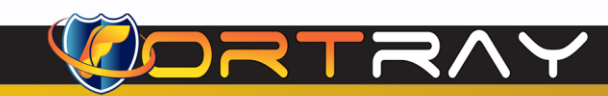

### **1. Version Control**

| Version | Date       | Notes                                  | Created By    | Release         |
|---------|------------|----------------------------------------|---------------|-----------------|
| 1.0     | 15/03/2019 | Initial Draft                          | Mazhar Minhas | Draft           |
| 1.1     | 21/06/2020 | LAB Diagram and Document Layout Update | Farooq Zafar  | Initial Release |
| 1.2     | 01/04/2022 | Workbook design and screenshots update | Farooq Zafar  | V 2.0           |

### 2. Reference Document

**Click for the Reference document** 

### 3. Assumption

- ✓ We understand that delegate already understand L2/L3, Routing.
- ✓ The delegate already knows the "*Fortray Networks FortiGate NG Firewall*" physical and logical connection.
- $\checkmark$  The delegate already has a basis Troubleshooting skill, such as ping and trace.
- ✓ The delegate already has access to the "Fortray Networks FortiGate NG Firewall" Spreadsheet encompassing the Basic Layer, 2, 3 and allocated subnet information. For more details refer to the "Student Folder".
- This document is created to show an example for one topology only. The candidate needs to refer to his own topology and follow this step-by-step guide.
- ✓ We assume that delegate already has installed the VPN software and him/she have VPN user / Password. If any issue, contact our technical team.
- ✓ Our VPN software is supported by PC, MAC, Android, and IOS devices.
- $\checkmark$   $\,$  It's also assumed that delegate has access to PC/Laptop i5 with 4GB RAM.
- $\checkmark$   $\,$  For optimal connectivity, we recommend at least 10MB internet connection.
- $\checkmark$   $\,$  We assume that we already have INTERNAL, DMZ, OUTISE interfaces that are already configured.

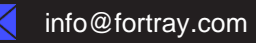

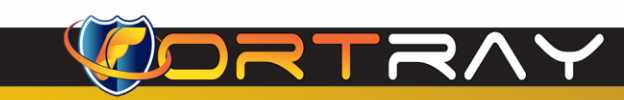

### 4. Fortray - Fortinet NSE4 - NOTE About Configuration Example

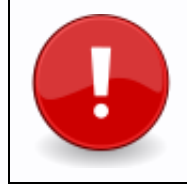

The configuration example is based in the "VLAN-1".

Please refer to "**Student Spread Sheet**" and complete your task based on your Network Topology, & Task list assigned.

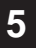

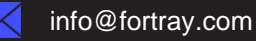

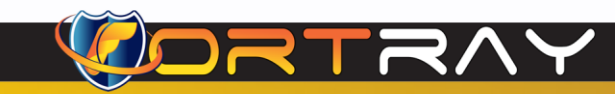

#### 5. Fortray - Fortinet NSE4 - LAB Network Topology

The below network topology is just for information purpose only. Please refer to your student folder and your designated topology.

2022

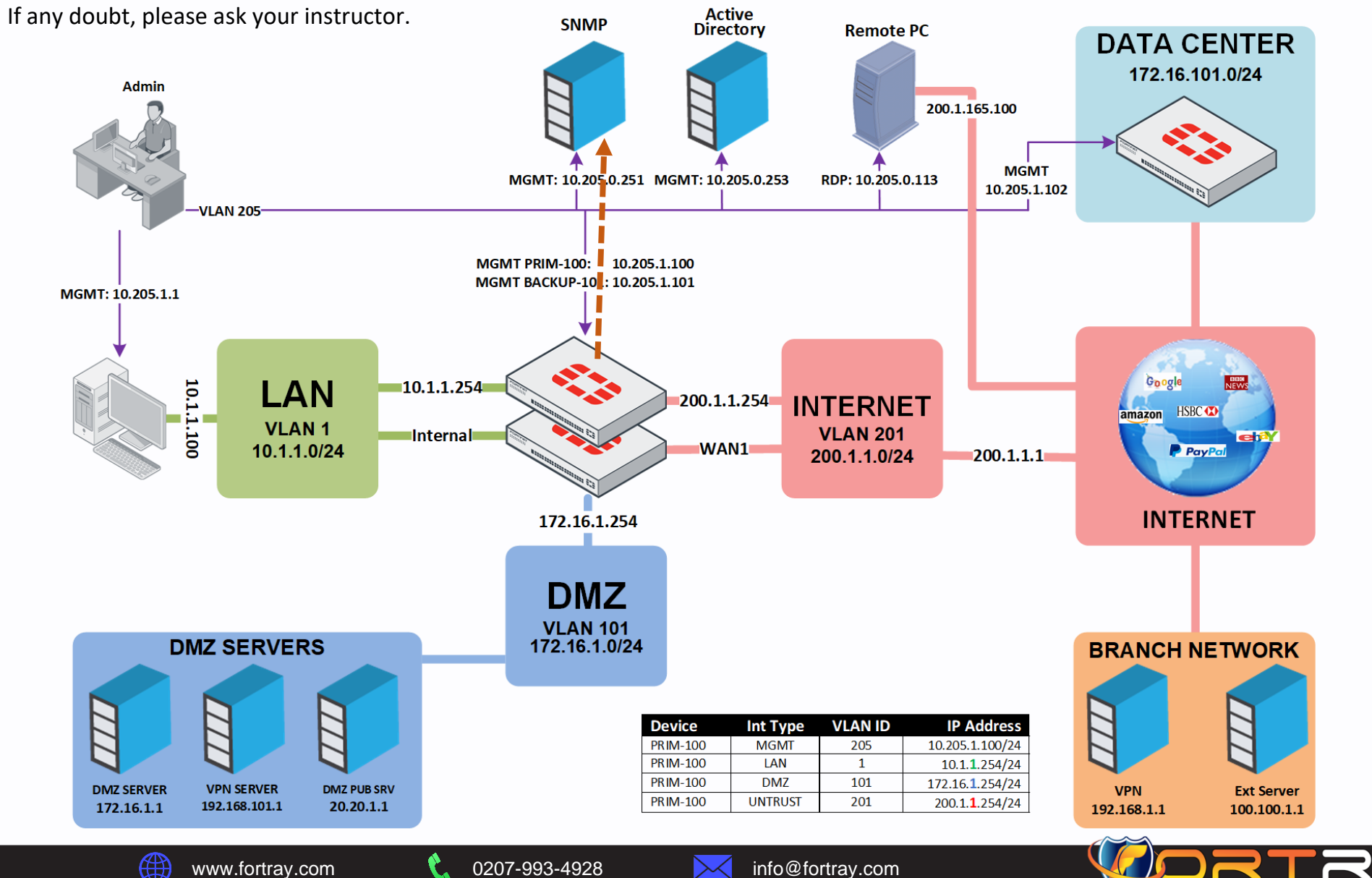

#### 6. Fortray - Fortinet NSE4 - LAB MGMT Access

Refer to the below table and login to Fortinet NG Firewall, and Test machine.

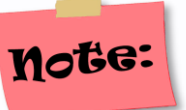

Each delegate has his /her own test machine, refer to the spreadsheet provided in the student shared folder

| Device Name       | Туре                                   | IP           | Access Method | Default User             | Password                         | New Password      |
|-------------------|----------------------------------------|--------------|---------------|--------------------------|----------------------------------|-------------------|
| FN-FORTI-PRIM-100 | NG Firewall                            | 10.205.1.100 | HTTPS/SSH     | admin                    | admin                            | AD/user           |
| FN-FORTI-BACK-101 | NG Firewall                            | 10.205.1.101 | HTTPS/SSH     | admin                    | admin                            | AD/user           |
| FN-FORTI-PC-01    | TEST PC                                | 10.205.1.1   | RDP           | administrator            | cisco                            | N/A               |
| FN-LAB-AD         | Certificate Server<br>Active Directory | 10.205.0.253 | HTTP/LDAP     | <your vp<br="">Pa</your> | on user>@fortr<br>assword is ema | aylab.com<br>iled |
| Remote-PC         | Remote-PC                              | 10.205.0.113 | RDP           | Re                       | fer to Spreadsl                  | neet              |

Warning: Please don't change the above password for any devices.

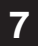

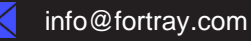

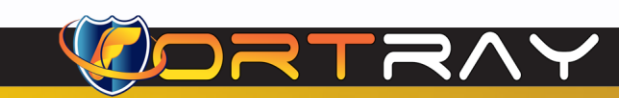

#### 7. Fortray - Fortinet NSE4 - LAB Spreadsheet

Refer to below table and login to SNMP Server:

|    |           |      |             | Tes           | st-PCs, R | emote-PC and SN                             | IMP Serv        | er                |                   |            |                  |
|----|-----------|------|-------------|---------------|-----------|---------------------------------------------|-----------------|-------------------|-------------------|------------|------------------|
| V  | DOM / VLA | N    |             | Test PC (RDP) |           | Remote Test PC 10.20                        | 05.0.113        | SNMP              | & Syslog Server F | Parameters | ;                |
| NO | VDOM      | VLAN | IP Address  | Username      | Password  | User Name                                   | Password        | Server IP Address | Community String  | Username   | Password         |
| 1  | root      | 1    | 10.205.1.1  | administrator | cisco     | <your user="" vpn="">@fortraylab.com</your> | emailed earlier | 10.205.0.251      | fortraylab.com    | user01     | <u>Cisco@123</u> |
| 2  | VDOM-2    | 2    | 10.205.0.2  | administrator | cisco     | <your user="" vpn="">@fortraylab.com</your> | emailed earlier | 10.205.0.251      | fortraylab.com    | user02     | <u>Cisco@123</u> |
| 3  | VDOM-3    | 3    | 10.205.0.3  | administrator | cisco     | <your user="" vpn="">@fortraylab.com</your> | emailed earlier | 10.205.0.251      | fortraylab.com    | user03     | <u>Cisco@123</u> |
| 4  | VDOM-4    | 4    | 10.205.0.4  | administrator | cisco     | <your user="" vpn="">@fortraylab.com</your> | emailed earlier | 10.205.0.251      | fortraylab.com    | user04     | <u>Cisco@123</u> |
| 5  | VDOM-5    | 5    | 10.205.0.5  | administrator | cisco     | <your user="" vpn="">@fortraylab.com</your> | emailed earlier | 10.205.0.251      | fortraylab.com    | user05     | <u>Cisco@123</u> |
| 6  | VDOM-6    | 6    | 10.205.0.6  | administrator | cisco     | <your user="" vpn="">@fortraylab.com</your> | emailed earlier | 10.205.0.251      | fortraylab.com    | user06     | <u>Cisco@123</u> |
| 7  | VDOM-7    | 7    | 10.205.0.7  | administrator | cisco     | <your user="" vpn="">@fortraylab.com</your> | emailed earlier | 10.205.0.251      | fortraylab.com    | user07     | <u>Cisco@123</u> |
| 8  | VDOM-8    | 8    | 10.205.0.8  | administrator | cisco     | <your user="" vpn="">@fortraylab.com</your> | emailed earlier | 10.205.0.251      | fortraylab.com    | user08     | <u>Cisco@123</u> |
| 9  | VDOM-9    | 9    | 10.205.0.9  | administrator | cisco     | <your user="" vpn="">@fortraylab.com</your> | emailed earlier | 10.205.0.251      | fortraylab.com    | user09     | <u>Cisco@123</u> |
| 10 | VDOM-10   | 10   | 10.205.0.10 | administrator | cisco     | <your user="" vpn="">@fortraylab.com</your> | emailed earlier | 10.205.0.251      | fortraylab.com    | user10     | <u>Cisco@123</u> |

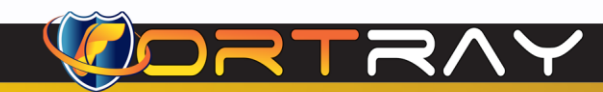

2022

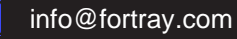

### 8. Fortray - Fortinet NSE4 - LAB Task: SNMP and Syslog Server

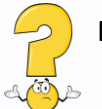

Fortray Networks head office "Security Consultant" asked to configure SNMP and Syslog Server in FortiGate to ensure performance, health, and configuration monitoring. Please follow spreadsheet.

In the activity, we are going to learn, how to Configure SNMP Server.

#### Summary steps to be done by the network administrator are mentioned below: -

Steps needed to be done to accomplish this task is

- Connecting to Fortinet Primary Firewall <u>https://10.205.1.100/login</u>
- Configuring SNMP Server
- Configuring Syslog Server
- > Verification

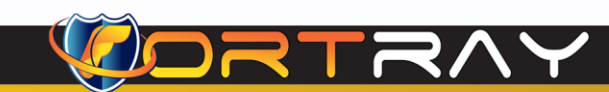

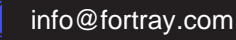

### 9. Fortray - Fortinet NSE4 - LAB Configuration: SNMP and Syslog Server

In this section, we will configure SNMP and Syslog Server.

#### 9.1 Step 1: Login to Fortinet Firewall

Use any browser and type <u>https://10.205.1.100/login</u> use the default user /password provided by the trainer. In this example, we are using Google Chrome Browser. Here is screenshot of web browser, the login page of Fortinet NG Firewall.

| $\leftarrow \  \   \rightarrow \  \   G$ | A Not secure   https://1 | 0.205.1.100/login | τ <b>ο</b> | ٩              | 3                 | לַ≡      | æ       | We assec |          |
|------------------------------------------|--------------------------|-------------------|------------|----------------|-------------------|----------|---------|----------|----------|
|                                          |                          |                   |            |                |                   |          |         |          |          |
|                                          |                          |                   |            |                |                   |          |         |          |          |
|                                          | _                        |                   |            |                |                   |          |         |          |          |
|                                          | E:                       | •                 |            |                |                   |          |         |          |          |
|                                          |                          | admin             |            |                |                   |          |         |          |          |
|                                          |                          | ••••              |            |                |                   |          |         |          |          |
|                                          |                          | Login             |            |                |                   |          |         |          |          |
|                                          |                          |                   |            |                |                   |          |         |          |          |
|                                          |                          |                   |            |                |                   |          |         |          |          |
|                                          |                          |                   |            |                |                   |          |         |          |          |
|                                          |                          |                   | Note:      | Pleas<br>sprea | e use d<br>dsheet | efault ι | usernan | ne / pas | sword as |
|                                          |                          |                   |            |                |                   |          |         |          |          |

#### 9.2 Step 2: Configuring SNMP Server

In FortiGate we can configure SNMP server as following:

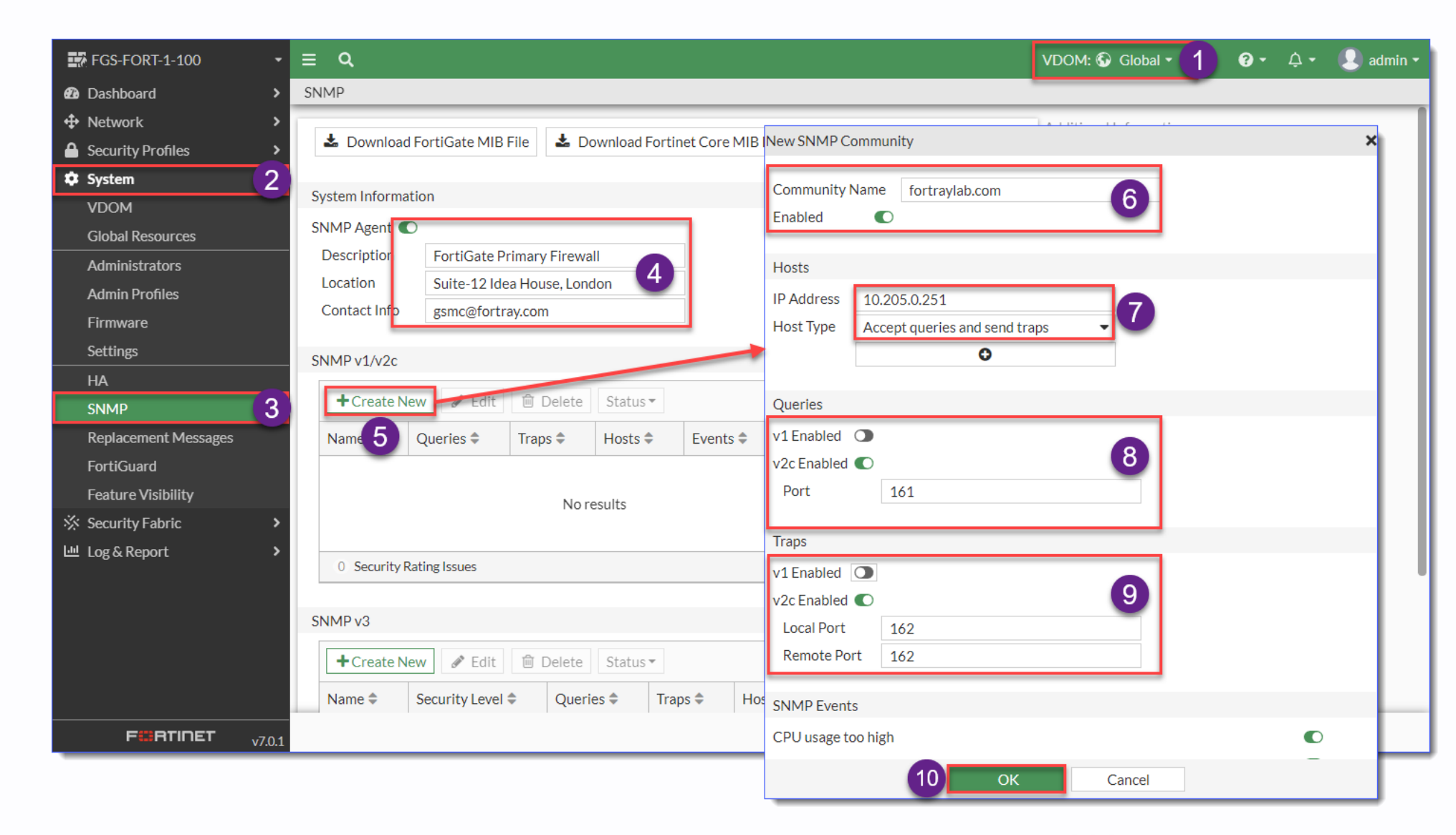

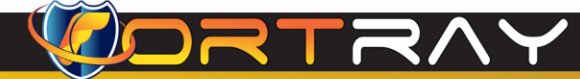

#### 9.3 Step 2: Configuring Syslog Server

In Fortinet Firewall, follow these steps to configure Syslog Server.

| FGS-FORT-1-100                | ≡ Q                                                          | VDOM: 🚱 Global 🗸 👖 😗 र 🗘 र 🙎 admin र              |
|-------------------------------|--------------------------------------------------------------|---------------------------------------------------|
| Dashboard                     | Log Settings                                                 |                                                   |
| Network >                     |                                                              | Additional Information                            |
| Security Profiles             | Remote Logging and Archiving                                 | ( ADI Preview                                     |
| ☆ WiFi & Switch<br>Controller | Send logs to FortiAnalyzer/FortiManager 📀 Enabled 😢 Disabled | >_ Edit in CLI                                    |
| 🕸 System 🔹 🔸                  | Send logs to syslog                                          | G EartiApplyzer                                   |
| Security Fabric               | IP Address/FQDN 10.205.0.251                                 | Guides                                            |
| 년 Log & Report 🗸 🗸            |                                                              | Configure Multiple FortiAnalyzers on a Multi-VDOM |
| Log Settings 2                | Cloud Logging Settings                                       | FortiGate 🕼                                       |
|                               | Type FortiGate Cloud FortiAnalyzer Cloud                     | ⑦ Documentation                                   |
|                               | Connection status O Connected Test Connectivity              | Doline Help 🖸                                     |
|                               | Upload option Real Time Every Minute Every 5 Minutes         | Video Iutorials 🗹                                 |
|                               | Account minhas@fortray.com 🕩 Logout                          | O Security Rating Issues                          |
|                               | Region GLOBAL                                                | Show Dismissed 🕥                                  |
|                               | UUIDs in Traffic Log 🟮                                       |                                                   |
|                               | Address 🕥                                                    |                                                   |
|                               |                                                              |                                                   |
|                               | Apply                                                        |                                                   |
|                               | Арргу                                                        |                                                   |
|                               |                                                              |                                                   |
|                               |                                                              |                                                   |
|                               | 5                                                            |                                                   |

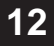

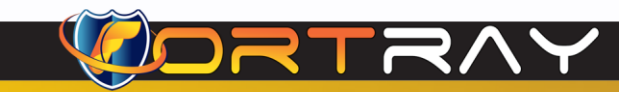

### 10. Fortray - Fortinet NSE4 - LAB Verification

In this section, we will verify LAB Configuration.

#### 10.1 Step 1: Login to Fortray NOC Server

Open the page <u>http://10.205.0.251</u> in web browser. And login using your own user/password created in previous step.

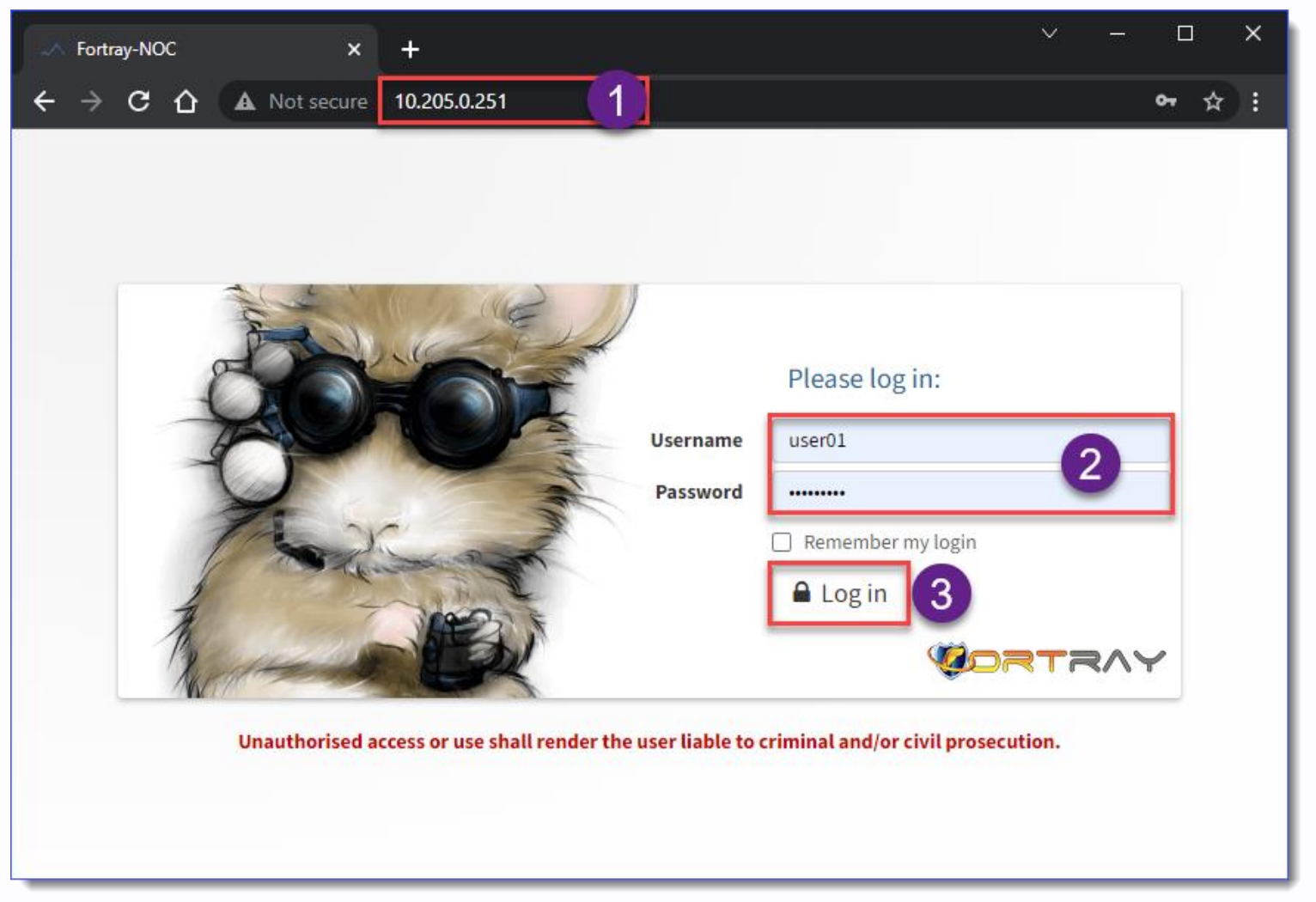

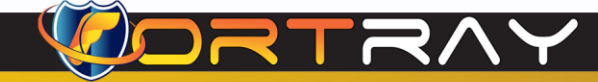

#### 10.2 Step 2: SNMP Verification

Find device in Device List, as device is already added in this server.

| → C 🏠 🔺 Not sec             | ure   10.205.0.251/device/device=25/tab=overview/ | ☆)                                                               |
|-----------------------------|---------------------------------------------------|------------------------------------------------------------------|
| CRTRAY                      | 🔴 👻 🧮 Devices 👻 💻 Ports 👻 Health 👻                | Apps - 😵 Routing -                                               |
| 10.205.1.1<br>12 Idea House | LOO<br>a, London                                  | Memory Usage Traffic                                             |
| 🛄 Overview 📈 Gra            | aphs 💀 Health 💻 Ports 😵 Routing 🕶 😝 Invent        | ory 🛲 Logs 🌵 Alerts                                              |
| FortiGate Primary Firewa    | u                                                 | Processors                                                       |
| Vendor/Hardware             | Fortinet FortiGate 60E                            | 100                                                              |
| Operating system            | Fortinet Fortigate 7.0.5 (build0304)              | 80                                                               |
| System name                 | fgs-fort-1-100                                    | 40                                                               |
| Contact                     | gsmc@fortray.com                                  | 20                                                               |
| Location                    | 12 Idea House, London                             | 0<br>Wed 20:00 Thu 00:00 Thu 04:00 Thu 08:00 Thu 12:00 Thu 16:00 |
| Serial                      | FGT60E4Q16019400                                  | Processor Other 🗙 4 1%                                           |
| Uptime                      | 2h 38m 14s                                        | Processor Types.9 5 0%                                           |
| Last reboot                 | 2022-04-14 17:12:55                               | Memory                                                           |
| 💻 Ports                     |                                                   | Memory 951MB/1.82GB (51%) 914MB (49%)                            |
| 1                           |                                                   | Status Indicators                                                |
| 3 M                         |                                                   | HA Mode                                                          |
| 2 M                         |                                                   |                                                                  |
|                             |                                                   |                                                                  |
| Wed 20:00 Thu 00:0          | 00 Thu 04:00 Thu 08:00 Thu 12:00 Thu 16:00        |                                                                  |
| 💻 45                        | ✓ 36                                              | 3                                                                |
| OBSERVIUM                   | 20.9.10731                                        | ✓ ④ 0.170s ▲                                                     |

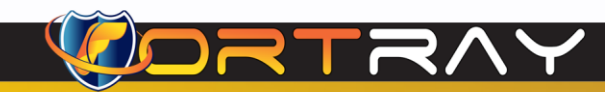

#### 10.3 Step 3: Syslog Verification

Click on Logs > Syslog

| 10.205<br>12 Idea H                                                                                         | . 1.100<br>ouse, London Memory Usage                                                                                                    | e Traffic                                                                                                    |
|----------------------------------------------------------------------------------------------------|----------------------------------------------------------------------------------------------------|----------------------------------------------------------------------------------------------------|
| 🛄 Overview                                                                                                  | (Graphs 💀 Health 💂 Ports 😵 Routing 🗸 📒 Inventory 🛲 Logs 🗍 lerts                                                                                                    |                                                                                                    |
| Logging Event                                                                                               | log Syslog 2 og                                                                                                    |                                                                                                    |
| Message                                                                                                    | Priorities▼     Program:▼     Date presets ▼                                                                                                    | Q Searc                                                                                                    |
| 5755 Items                                                                                                  | 1 2 3 4 5 6 7 8 9 57 58 Next                                                                                                    | # 100                                                                                                    |
|                                                                                                    |                                                                                                    |                                                                                                    |
| Date Priority                                                                                               | [Program] [Tags] Message                                                                                                    |                                                                                                    |
| Ls Notification (5)                                                                                         | [Program] [Tags] Message<br>DATE=2022-04-14 time=19:54:29 devname="FGS-FORT-1-100" devid="FGT60E4Q16019400" eventtime=1649962468677446852 tz="+0100" logid="0000000<br>subtype="forward" level="notice" vd="root" srcip=200.1.1.254 srcport=13702 srcintf="root" srcintfrole="undefined" dstip=96.45.45.45 dstport=853 dstir<br>dstintfrole="undefined" srccountry="Venezuela" dstcountry="United States" sessionid=21628 proto=6 action="close" policyid=0 policytype="policy" se<br>duration=1 sentbyte=3636 rcvdbyte=9211 sentpkt=15 rcvdpkt=13 appcat="unscanned"                                                                                                    | 0013" type="traffic"<br>ntf="WAN-1"<br>prvice="tcp/853" trandisp="noop                                                                                                    |
| Ls Notification (5)                                                                                         | [Program] [Tags] Message          DATE=2022-04-14       time=19:54:29 devname="FGS-FORT-1-100" devid="FGT60E4Q16019400" eventtime=1649962468677446852 tz="+0100" logid="0000000" subtype="forward" level="notice" vd="root" srcip=200.1.1.254 srcport=13702 srcintf="root" srcintfrole="undefined" dstip=96.45.45.45 dstport=853 dstint dstintfrole="undefined" srccountry="Venezuela" dstcountry="United States" sessionid=21628 proto=6 action="close" policyid=0 policytype="policy" set duration=1 sentbyte=3636 rcvdbyte=9211 sentpkt=15 rcvdpkt=13 appcat="unscanned"         DATE=2022-04-14       time=19:54:29 devname="FGS-FORT-1-100" devid="FGT60E4Q16019400" eventtime=1649962468577453548 tz="+0100" logid="0001000" subtype="local" level="notice" vd="root" srcip=127.0.0.1 srcport=7950 srcintf="root" srcintfrole="undefined" dstip=127.0.0.1 dstport=9980 dstintf="root" srccountry="Reserved" dstcountry="Reserved" sessionid=21629 proto=6 action="close" policyid=0 service="tcp/9980" trandisp="noop" app="tcp/9980" rcvdbyte=1185 sentpkt=5 rcvdpkt=5 appcat="unscanned"                                                                                                    | 0013" type="traffic"<br>ntf="WAN-1"<br>ervice="tcp/853" trandisp="noop<br>0014" type="traffic"<br>t" dstintfrole="undefined"<br>" duration=1 sentbyte=1526                                                                                     |
| Date     Priority       Ls     Notification (5)       Ls     Notification (5)       2s     Notification (5) | [Program] [Tags] Message           DATE=2022-04-14         time=19:54:29 devname="FGS-FORT-1-100" devid="FGT60E4Q16019400" eventtime=1649962468677446852 tz="+0100" logid="0000000" subtype="forward" level="notice" vd="root" srcip=200.1.1.254 srcport=13702 srcintf="root" srcintfrole="undefined" dstip=96.45.45.45 dstport=853 dstint dstintfrole="undefined" srccountry="Venezuela" dstcountry="United States" sessionid=21628 proto=6 action="close" policyid=0 policytype="policy" set duration=1 sentbyte=3636 rcvdbyte=9211 sentpkt=15 rcvdpkt=13 appcat="unscanned" DATE=2022-04-14 time=19:54:29 devname="FGS-FORT-1-100" devid="FGT60E4Q16019400" eventtime=1649962468577453548 tz="+0100" logid="0001000" subtype="local" level="notice" vd="root" srcip=127.0.0.1 srcport=7950 srcintf="root" srcintfrole="undefined" dstip=127.0.0.1 dstport=9980 dstintf="root" srccountry="Reserved" dstcountry="Reserved" sessionid=21629 proto=6 action="close" policyid=0 service="tcp/9980" trandisp="noop" app="tcp/9980" rcvdbyte=1185 sentpkt=5 rcvdpkt=5 appcat="unscanned" DATE=2022-04-14 time=19:54:28 devname="FGS-FORT-1-100" devid="FGT60E4Q16019400" eventtime=1649962467617457401 tz="+0100" logid="0001000" subtype="local" level="notice" vd="root" srcip=127.0.0.1 srcport=7948 srcintf="root" srcintfrole="undefined" dstip=127.0.0.1 dstport=9980 dstintf="root" srccountry="Reserved" dstcountry="Reserved" sessionid=21629 proto=6 action="close" policyid=0 service="tcp/9980" trandisp="noop" app="tcp/9980" subtype="local" level="notice" vd="root" srcip=127.0.0.1 srcport=7948 srcintf="root" srcintfrole="undefined" dstip=127.0.0.1 dstport=9980 dstintf="root" srccountry="Reserved" dstcountry="Reserved" sessionid=21627 proto=6 action="close" policyid=0 service="tcp/9980" trandisp="noop" app="tcp/9980" scccountry="Reserved" dstcountry="Reserved" sessionid=21627 proto=6 action="close" policyid=0 service="tcp/9980" trandisp="noop" app="tcp/9980" rcvdbyte=1267 sentpkt=5 rcvdpkt=5 appcat="unscanned" | 0013" type="traffic"<br>ntf="WAN-1"<br>ervice="tcp/853" trandisp="noop<br>0014" type="traffic"<br>t" dstintfrole="undefined"<br>" duration=1 sentbyte=1526<br>0014" type="traffic"<br>t" dstintfrole="undefined"<br>" duration=1 sentbyte=1526 |

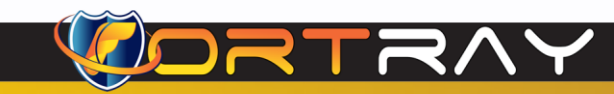

# Thanks, and Good Luck

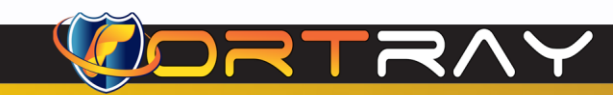

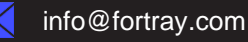